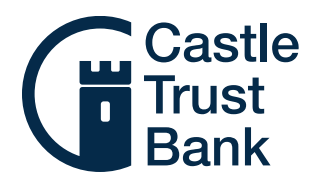

# Placing your maturity instructions online

If you have an account which is approaching maturity, the quickest and easiest way to let us know what you want to happen to the maturing funds is to give us your instructions online.

To place your instructions, just follow these simple steps:

#### Step 1

Log in to the Self Service Portal. You can find the link on the Savings pages of our our website.

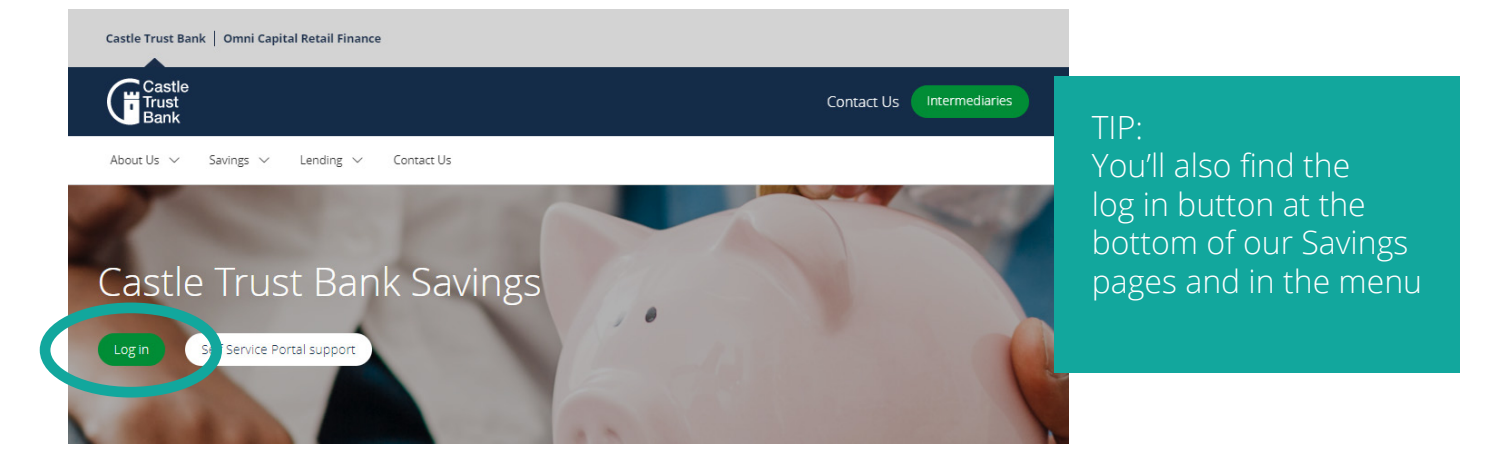

#### Step 2

Select your maturing account by clicking 'View account'.

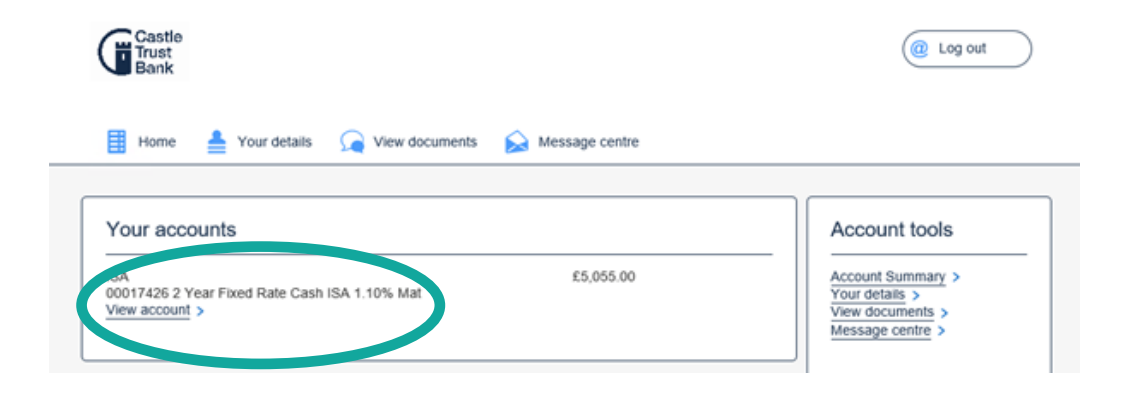

## Step 3

You'll then be able to see the details for your maturing account. Click 'Set maturity instruction'.

| Castle<br>Trust<br>Bank                                           | (@ Log out                                                  |  |  |
|-------------------------------------------------------------------|-------------------------------------------------------------|--|--|
| 🗄 Home 🛔 Your details 🎧 View documents 🔝 Message centre           |                                                             |  |  |
| Account Details                                                   |                                                             |  |  |
| Manage your account                                               |                                                             |  |  |
| • ISA                                                             | • Balance: £5,055.00 💿                                      |  |  |
| <ul> <li>00017426 2 Year Fixed Rate Cash ISA 1.10% Mat</li> </ul> | <ul> <li>Available: £5,055.00 (2)</li> </ul>                |  |  |
| Mr George Lucas                                                   | <ul> <li>Accrued interest (not paid): £54.23 (2)</li> </ul> |  |  |
| Tax status: Gross                                                 | <ul> <li>Interest rate: 1.10%</li> </ul>                    |  |  |
| <ul> <li>Nominated account: 110001 11111111</li> </ul>            | <ul> <li>Unused ISA Allowance: £20,000.00 ⑦</li> </ul>      |  |  |
| Maturity Date: 14/07/2000                                         |                                                             |  |  |
| Edit account retails Set maturity instruction >                   |                                                             |  |  |

### Step 4

You'll be shown the maturity details for your account. Click 'Change'.

| Castle<br>Trust<br>Bank                                                                                                    | @ Log out                                                                                                    |  |  |  |
|----------------------------------------------------------------------------------------------------|----------------------------------------------------------------------------------------------------|--|--|--|
| 🔡 Home 🛓 Your details 🦙 View documents 🙀 Message centre                                                                                                    |                                                                                                    |  |  |  |
| Fixed Term Matu                                                                                                    | urity Instructions<br>maturity instructions                                                                                                    |  |  |  |
| Your account maturi                                                                                                    | ty instructions                                                                                                    |  |  |  |
| Your Account                                                                                                    | ISA - 00017426                                                                                                    |  |  |  |
| Maturity Date                                                                                                    | 14/07/2022                                                                                                    |  |  |  |
| Balance At Maturity                                                                                                    | 5110.61                                                                                                    |  |  |  |
| No maturity instructions have                                                                                                    | been provided                                                                                                    |  |  |  |
| Default Product                                                                                                    | Easy Access Maturity ISA                                                                                                    |  |  |  |
| When your bond matures, y<br>Please note that the maturit<br>I you have requested that v<br>nstructions for the remain<br>I you do not provide maturil<br>bble to access when you an | ou can choose to reinvest all or part of your funds or withdraw them.<br>y amount displayed above includes the interest that you will have earnt when your savings account matures<br>we pay your interest into another account, <b>you will need to allow for this and provide us with<br/>ning balance.</b><br>ty instructions prior to the maturity date, your account will mature into a maturity account, which you will be<br>e ready to provide instructions.<br>Back  Change |  |  |  |

#### Step 5

You can then choose your preferred option. Either:

#### Transfer funds to a selected account:

| Transfer funds to | my selected account | Colorst the account from the |
|-------------------|---------------------|------------------------------|
| To Account        | <b>~</b>            | drop down list and enter the |
| Amount*           | 0.00                | amount.                      |

#### **OR** Transfer funds to a new account:

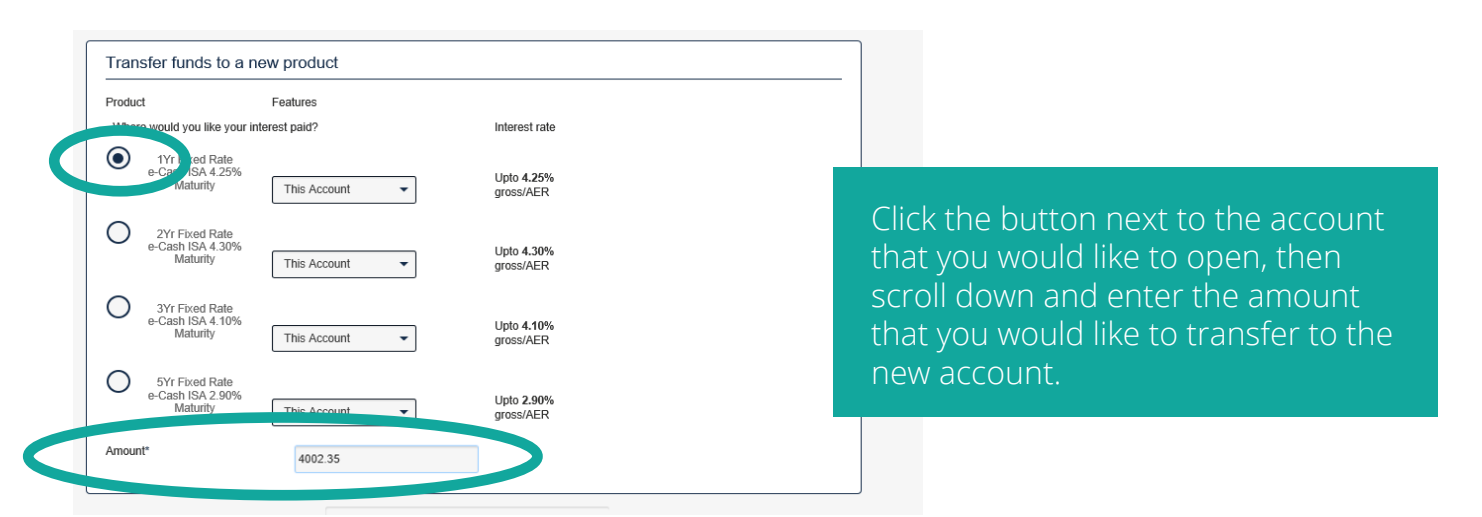

PLEASE NOTE: You need to allocate all of the balance at maturity to be able to submit your instruction.

If the 'Available balance to allocate' towards the bottom of the page is not £0, please check and amend the amounts that you have entered.

Once you've chosen your option and allocated all of the balance so the available balance shows  $\pm 0$ , click 'Next' at the bottom of the page.

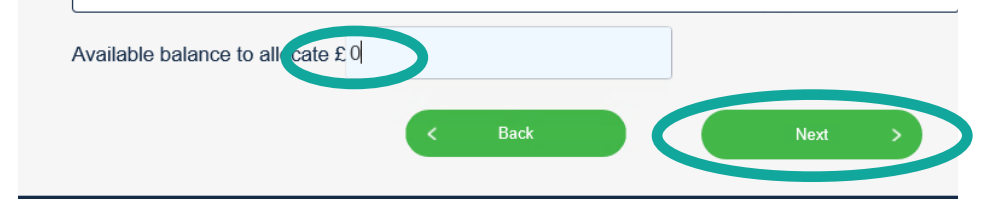

#### Step 6

Review the information shown and take a look at the FSCS Information Sheet, Terms and Conditions and Summary Box downloads provided (and the ISA Declaration if you're transferring your funds to an ISA).

#### Step 7

Tick the box to confirm that you have read the downloads and click 'Submit'.

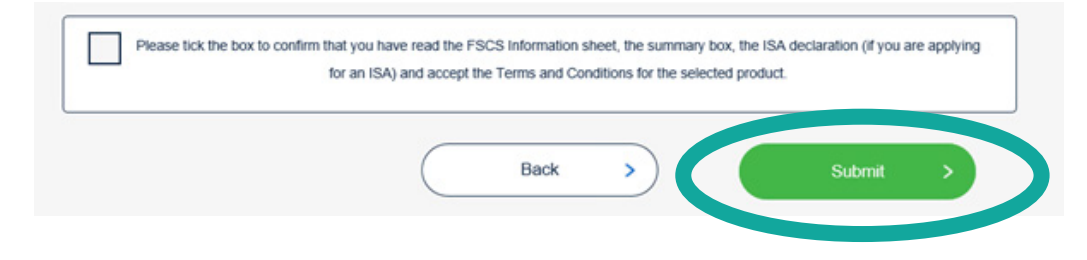

After you have pressed Submit, you will be taken back to the Fixed Term Maturity Instructions page. Here you will be able to check that your instruction has been successfully registered and it is no longer directing your maturing funds into one of our default maturity easy access accounts.

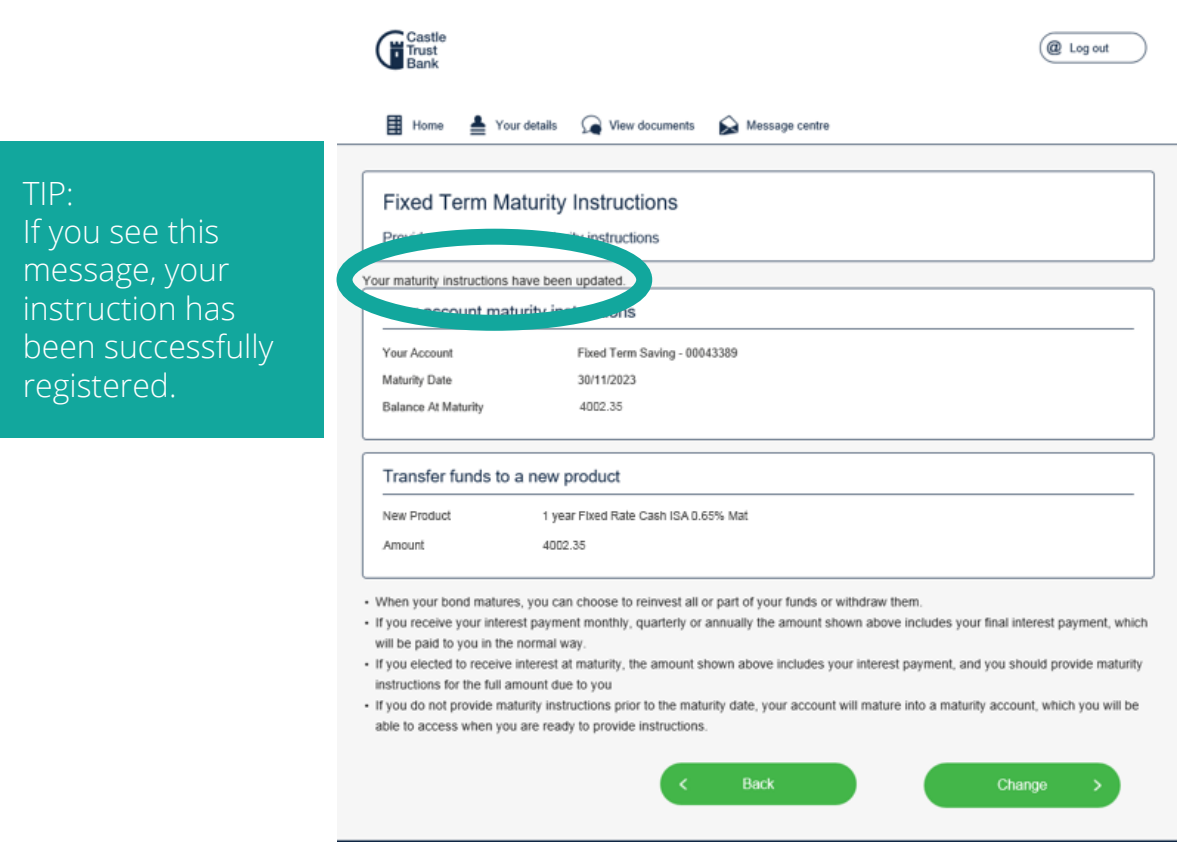

If you change your mind, you can edit your instruction up until 11pm on the day before your account matures, simply follow the same process detailed in this guide to submit your new instruction.

## Once you have registered your instruction we'll take care of the rest, so you can sit back and wait for your account to mature.

Castle Trust Bank means Castle Trust Capital plc, a company incorporated in England and Wales with company number 07454474 and registered office at 10 Norwich Street, London, EC4A 1BD. Castle Trust Capital plc is authorised by the Prudential Regulation Authority and regulated by the Financial Conduct Authority and the Prudential Regulation Authority, under reference number 541910.